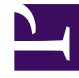

# **GENESYS**

This PDF is generated from authoritative online content, and is provided for convenience only. This PDF cannot be used for legal purposes. For authoritative understanding of what is and is not supported, always use the online content. To copy code samples, always use the online content.

## Quick Start Guide

Working with the Playground Application

## Working with the Playground Application

## Contents

- 1 Working with the Playground Application
  - 1.1 PlayGround
  - 1.2 Change instrumentation script
  - 1.3 Reactive engagement
  - 1.4 Proactive engagement
  - 1.5 User Identification
  - 1.6 System events

The Playground application website features a header block and four other functional blocks that can all be collapsed with a click. You can use the links and buttons in these blocks to trigger chat, business rules, and business events.

| English   Francais<br><b>PlayGround</b><br>Start page                |                                        |                                                                                               |                        |
|----------------------------------------------------------------------|----------------------------------------|-----------------------------------------------------------------------------------------------|------------------------|
| Change instrumentation script ?≡                                     |                                        |                                                                                               |                        |
| Widgets customisation ?⊟                                             |                                        |                                                                                               |                        |
| Reactive                                                             | Proactive engagement                   |                                                                                               |                        |
| engagement                                                           | Singleton                              | Engage!                                                                                       |                        |
| Get pacing state for chat?=Chat with pacingtrueChat without pacing?= | Timeout 30<br>Sequence<br>Sequence Ads | Engage!<br>Click here first $\rightarrow$ Click he<br>Click here first $\rightarrow$ Click he | ere to En<br>ere to Ad |
| System events                                                        | Set<br>Counter (3)<br>Simple search    | Click ↔<br>Count to Engage<br>proactive engagement                                            | Sear                   |
| Page Entered ?=   Page Exited ?=                                     | Search with category                   | What is                                                                                       | Sear                   |

The Playground application.

## PlayGround

The **PlayGround** header block displays the current page name (**Start page** in the image above) and links to the Read Me file for the application.

English | Francais

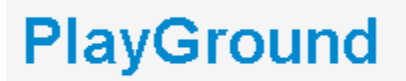

Start page

The **PlayGround** header block.

## Change instrumentation script

The **Change instrumentation script** block allows you to configure the instrumentation script on the fly. For details about configuring the script, see **Configuring the Instrumentation Script**.

Change instrumentation script ?Ξ

The **Change instrumentation script** block.

#### Reactive engagement

The **Reactive engagement** block allows you to initiate chat interactions with an agent simply by clicking a link.

## Reactive

## engagement

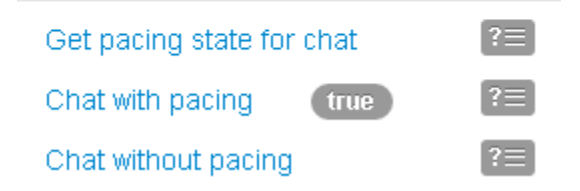

The Reactive engagement block.

The block contains three links that demonstrate reactive chat, with and without the pacing algorithm.

- Get pacing state for chat Displays true if the pacing algorithm allows reactive chat and false if the pacing algorithm doesn't allow reactive chat. See Configuring the Pacing Algorithm for details.
- Chat with pacing Opens a registration form for a chat if the pacing algorithm allows reactive chat.
- Chat without pacing Opens a registration form for a chat, regardless of whether the pacing algorithm allows reactive chat.

You can modify the code for each of the actions by clicking the related view code button ?= , making your changes, and then clicking **Save**.

#### Proactive engagement

## **Proactive engagement**

| Singleton            | Engage!                                             |        |  |
|----------------------|-----------------------------------------------------|--------|--|
| Timeout 30           | Engage!                                             |        |  |
| Sequence             | Click here first $\rightarrow$ Click here to Engage |        |  |
| Sequence Ads         | Click here first $\rightarrow$ Click here to Ads    |        |  |
| Set                  | Click ↔                                             | Click  |  |
| Counter (3)          | Count to Engage                                     |        |  |
| Simple search        | proactive engagement                                | Search |  |
| Search with category | What is                                             | Search |  |

#### The **Proactive engagement** block.

The **Proactive engagement** block contains a set of links that trigger business rules. Clicking one of these links changes the address of the page, the page title, and the name of the page in the **PlayGround** header block. In this way, the application simulates a functioning multi-page website.

To trigger business rules, the following conditions must be true:

- All system components must work. See Step 7 in Installing Genesys Web Engagement for component information.
- The website must have a properly configured instrumentation script in the **Change instrumentation script** block.
- All resources fro the instrumentation script should be available.
- There are available agents for the selected media channel.

• The invitation limit (3 by default) should not be exhausted. The invitation limit is set in the Engagement strategy for the application. See Engagement Policy (Decision Workflow) for details.

Here is a summary of events when you trigger a business rule:

- The application displays the engagement invitation. You can accept, reject, or ignore the invite.
- If you ignore, the invitation disappears. If you reject, the invitation closes.
- If you accept and are logged in (see the **User Identification** block for details), the application does not display the registration form and you begin the chat session.
- If you accept and are not authorized, the application displays the registration form. If you complete the registration form, the information is passed on to the agent in Interaction Workspace. If you do not complete the registration form, you communicate with the agent as an anonymous user.

The Proactive block lets you try out different business rules based on the default rule templates included with Genesys Web Engagement. See Creating Business Information for details about rule templates and Deploying a Rules Package for more information about rules.

| Business Rule | Description                                                                                                    |
|---------------|----------------------------------------------------------------------------------------------------|
| Singleton     | Entrance to the page is specified in the PlayGround-Singleton category.                                                                                                    |
|               | Category: PlayGround-Singleton                                                                                                    |
| Timeout 30    | Entrance to the page is specified in the<br>PlayGround-Timeout30 category. A business rule is<br>triggered after a 30-second delay.                                                                                                    |
|               | Category: PlayGround-Timeout30                                                                                                    |
| Sequence      | Serial input to the first page <b>First</b> , then on page <b>Second</b> . The sequence may be any length. For example, this could be extended to check if all the necessary pages of a <b>Wizard</b> have been successfully completed.                                                                                                    |
|               | Categories: PlayGround-Seq-First and PlayGround-Seq-Second                                                                                                    |
| Sequence Ads  | Serial input to the first page <b>AdvertisementOne</b> ,<br>then on page <b>AdvertisementTwo</b> . The sequence<br>may be any length. For example, this could be used<br>to display advertisements. Note that Advertisement<br>sequence does not passed through the<br>Orchestration server and instead sends notification<br>directly to the browser.<br><b>Categories:</b> PlayGround-Ads-First and PlayGround-Ads-Second |
| Set           | Bypassing pages set in any order. The user can go to PageA, then on to PageB, or vice versa.                                                                                                    |
| Counter (3)   | Counts multiple entries on the same page.<br>Category: Playground-Counter                                                                                                    |
| Simple search | Search for a specific keyword. The keyword is hard-                                                                                                    |

| Business Rule        | Description                                                                                                    |
|----------------------|----------------------------------------------------------------------------------------------------|
|                      | coded in the business rule.                                                                                                    |
| Search with category | Search for a specific keyword. The keyword is defined by the PlayGround-Search category. A regular expression can be used to describe the keyword.<br>Category: PlayGround-Search |

## User Identification

The **User Identification** block contains links to send events that are generated by the Monitoring API. All events in this block can be modified by clicking the related view code button ?= and then **Save**. You can use the user information to manage registration (from the registration form for the

| User Identification |      |
|---------------------|------|
| Send User Info      | [?≡] |
| Sign In             | ?≡   |
| Sign Out            | [?≡] |

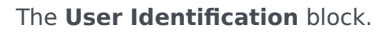

This block demonstrates three generated events:

authorized user) and send the necessary information to the agent.

- **Send User Info**—Send events with user information. You can use this event to identify an authorized user who has previously visited the site.
- Sign In—Send the authorized user login event.
- Sign Out—Send the authorized user log out event.

### System events

The **System events** block contains links that demonstrate the PageEntered and PageExited system events that are part of the Monitoring JS API. You can modify the code for each of the actions by clicking the related view code button ?= , making your changes, and then clicking **Save**.

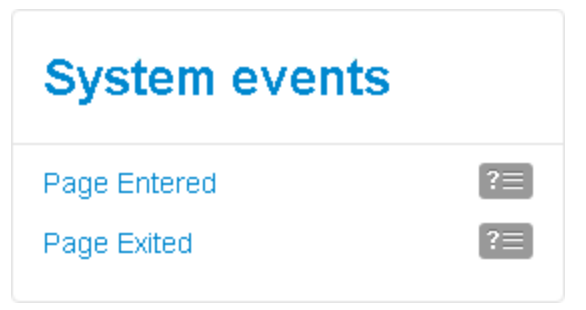

The **System events** block.

**Important:** The **PageEntered** event updates the current **pageID**. Make sure that a **PageExited** event is sent before sending a **PageEntered** event, as it is important for correctly modeling the actions of a Single Page Application.